# **GUIDA RAPIDA**

#### **Ottimizzazione Wireless**

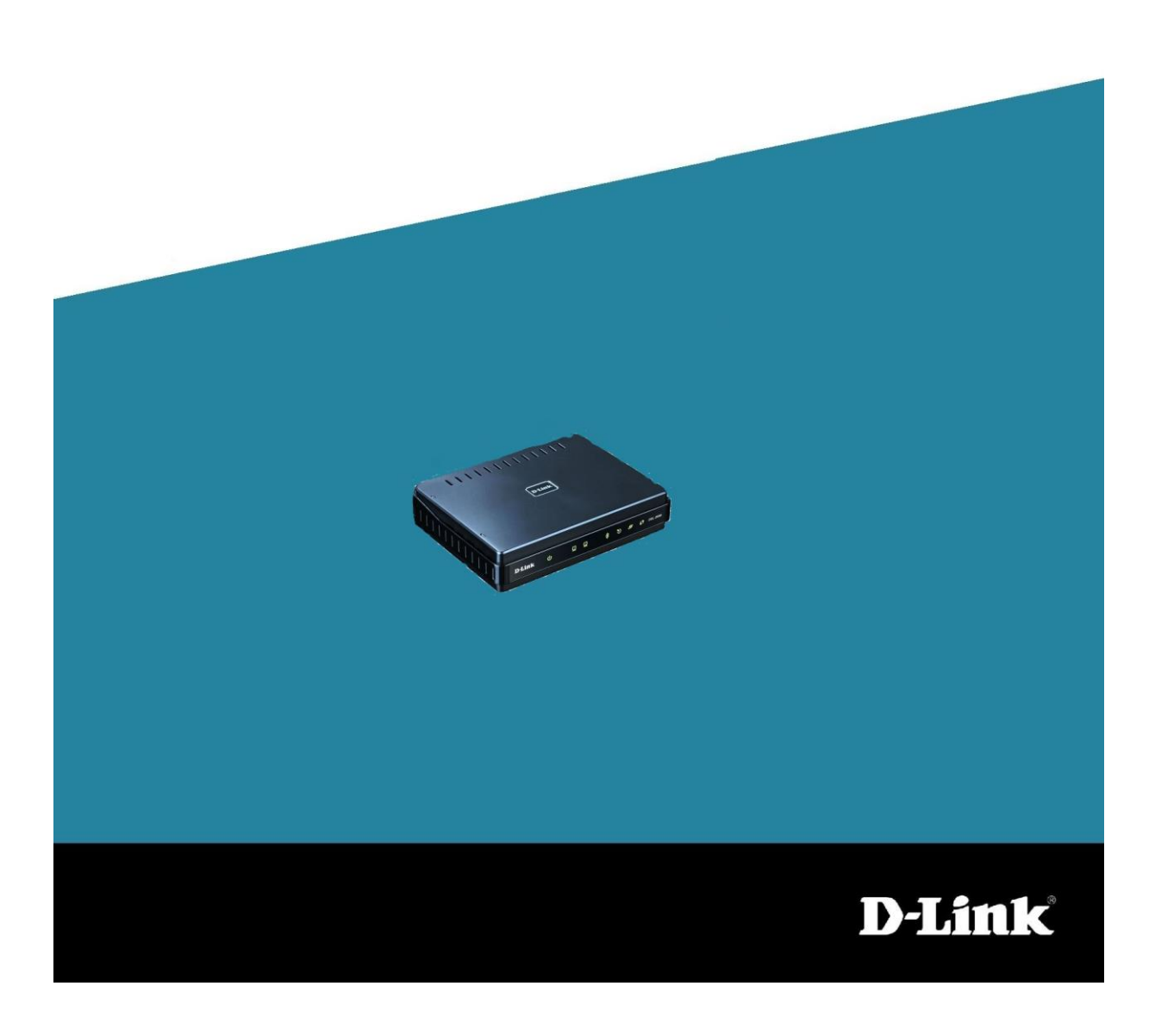

#### Come rendere stabile la rete wireless del prodotto

ATTENZIONE: E' necessario tenere presente che le prestazione della rete wireless non dipendono solo dalla configurazione ma soprattutto dalle circostanze ambientali dove viene collocato il prodotto.

### 1.

Aprire una finestra di un browser e digitare nella barra degli indirizzi 192.168.1.1 (è l'indirizzo ip di default, digitare un altro l'indirizzo ip in caso sia stato modificato)

#### 2.

Effettuare il login alla pagina di configurazione del router. Le credenziali di default, se non modificate in precedenza, sono "admin" e "admin".

#### 3.

Nel menu SETUP -> Wireless Setup fare clic su Manual Wireless Network Setup

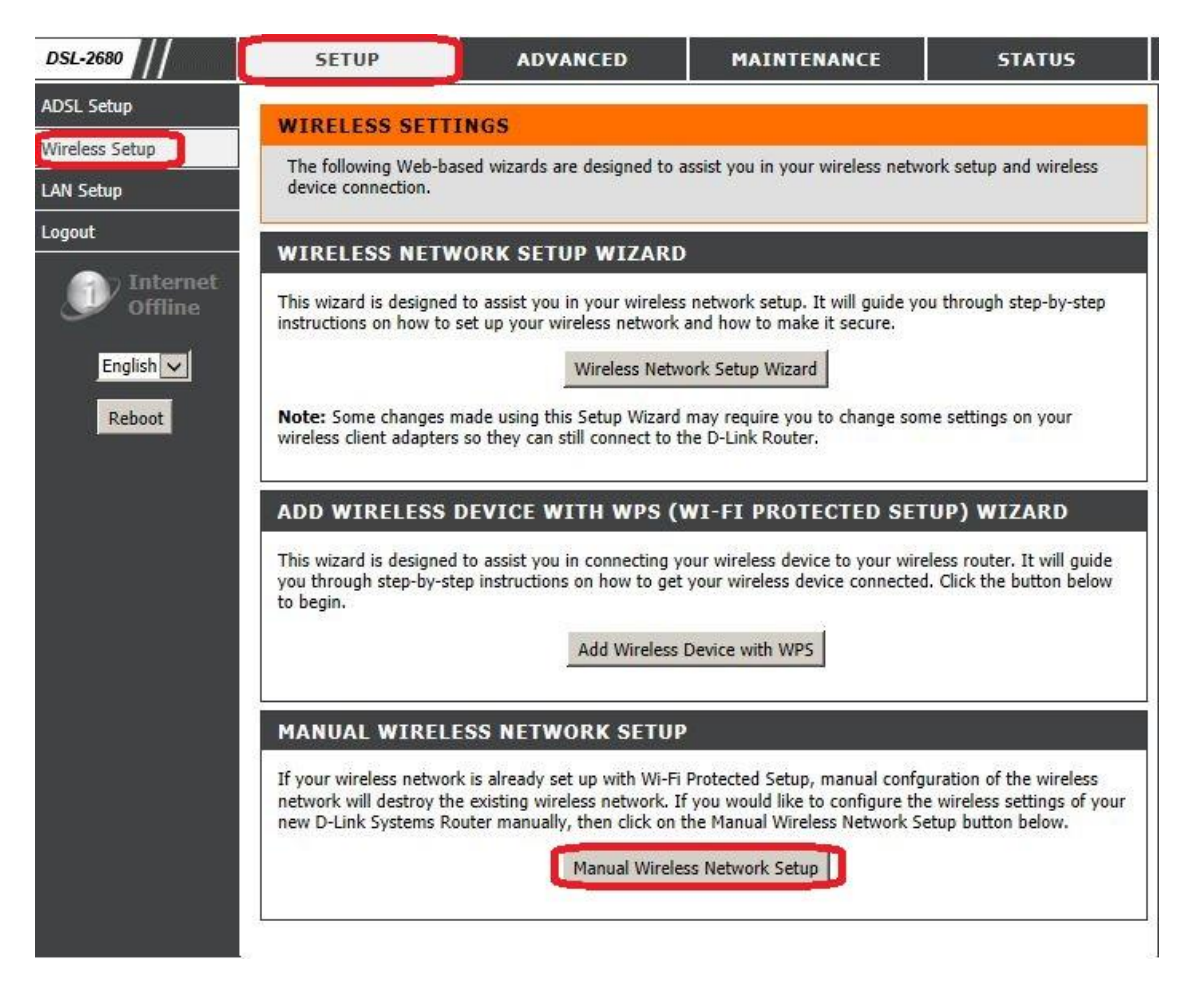

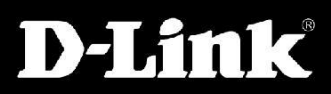

### 4.

Nella sezione WIRELESS NETWORK SETTINGS verificare che sia abilitata l'opzione Enable Wireless, quindi in Wireless Network Name inserire un nome della rete wireless a proprio piacere, verificare che in Enable Auto Channel Scan non vi sia la spunta e nella sezione Wireless Channel selezionare un canale (i canali consigliati sono 1,6 o 11), in 802.11Mode lasciare invariata l'opzione 802.11b+g+n, per ultimo l'opzione Hide Wireless Network deve essere disabilitata.

| DSL-2680                     | SETUP                                                                                                    | ADVANCED                                                                                                    | MAINTENANCE                                                                                                    | STATUS                                                                                              |
|------------------------------|----------------------------------------------------------------------------------------------------|----------------------------------------------------------------------------------------------------|----------------------------------------------------------------------------------------------------|----------------------------------------------------------------------------------------------------|
| ADSL Setup<br>Wireless Setup | WIRELESS                                                                                                    |                                                                                                    |                                                                                                    |                                                                                                    |
| LAN Setup                    | Use this section to conf<br>this section will also ne                                                                                         | figure the wireless settings fo<br>ed to be duplicated to your w                                                                                                    | r your D-Link router. Please not<br>rireless clients and PC.                                                                                              | te that changes made on                                                                             |
| Logout                       | WIRELESS NETW                                                                                                    | ORK SETTINGS                                                                                                    |                                                                                                    |                                                                                                    |
| English V<br>Reboot          | E<br>Wireless Networ<br>Enable Aut<br>W<br>Hide Wi                                                                                            | Enable Wireless :<br>k Name (SSID) : D-Link<br>o Channel Scan :<br>ireless Channel : 2.437 (<br>802.111 Mode : 802.111<br>ireless Network :                                    | 5Hz - CH 6 💙<br>p+g+n 💙                                                                                                    |                                                                                                    |
|                              | WIRELESS SECU<br>To protect your privacy<br>security modes includin<br>WPA provides a higher<br>Please take note of your s<br>devices and PC. | RITY MODE<br>you can configure wireless s<br>g: WEP, WPA-Personal, and<br>level of security. WPA-Persor<br>Security Mode : None<br>SSID and security Key as you<br>Apply Setti | ecurity features. This device su<br>None. WEP is the original wirele<br>hal does not require an authenti<br>will need to duplicate the same<br>ngs Cancel | pports three wireless<br>ess encryption standard.<br>ication server.<br>e settings to your wireless |

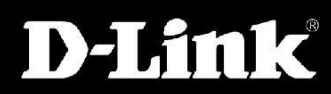

## 5.

Questa sezione non è obbligatoria ma permette di rendere sicura la rete wireless in modo da prevenire accessi indesiderati alla stessa. Per poter abilitare tale protezione consigliamo la seguente configurazione: nella sezione Security Mode selezionare WPA-Personal , in WPA Mode scegliere Auto (WPA or WPA2) , in Group Key Update Interval lasciare il valore 3600. Per ultimo nella sezione Pre-Shared Key scegliere a proprio piacimento una password.

| To prote<br>security<br>WPA pro                                   | ct your privacy you can configure wireless security features. This device supports three wireless<br>modes including: WEP, WPA-Personal, and None. WEP is the original wireless encryption standard.<br>wides a higher level of security. WPA-Personal does not require an authentication server.                                                                                                    |
|-------------------------------------------------------------------|----------------------------------------------------------------------------------------------------|
| WPA                                                               |                                                                                                    |
| WPA for<br>stronges<br>uses AE<br>compati<br>this mod<br>To achie | Tegacy clients while maintaining higher security with stations that are WPA2 capable. Also the<br>it cipher that the client supports will be used. For best security, use <b>WPA2 Only</b> mode. This mode<br>S(CCMP) cipher and legacy stations are not allowed access with WPA security. For maximum<br>bility, use <b>WPA Only</b> . This mode uses TKIP cipher. Some gaming and legacy devices work only in<br>le. |
| ٢                                                                 | WPA Mode : Auto (WPA or WPA2)                                                                                                    |
|                                                                   | Group Key Update Interval : 3600 (seconds)                                                                                                    |
| PRE-S                                                             | Group Key Update Interval : 3600 (seconds)                                                                                                    |
| PRE-S                                                             | Group Key Update Interval : 3600 (seconds) HARED KEY Pre-Shared Key : 102030405065                                                                                                    |

Apply Settings Cancel

### 6.

Prendere nota dei dettagli di connessione come II Wireless Network Name (SSID) e la password Pre-Shared Key che dovranno essere inseriti per ciascun dispositivo che si desidera collegare alla rete wireless del DSL-2680

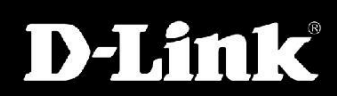